# VBA in Excel 3

## Arrays in VBA

Option Explicit

- 1. In VBE insert a new module Module1
- 2. Add the following code

```
Function TestRange(rng As Range)
 Dim Arr()
 Dim R As Integer, C As Integer
 Dim i As Integer, j As Integer
 Dim OneDimension As Boolean, Vertical As Boolean
 R = rng.Rows.Count
 C = rng.Columns.Count
 OneDimension = False
 If R > 1 Then
      If C > 1 Then
          ReDim Arr(1 To R, 1 To C)
      Else
          ReDim Arr(1 To R)
          OneDimension = True
          Vertical = True
     End If
 Else
     ReDim Arr(1 To C)
      OneDimension = True
 End If
 If OneDimension Then
      If R > 1 Then
          For i = 1 To R
             Arr(i) = rng(i)
          Next i
      Else
          For i = 1 To C
              Arr(i) = rng(i)
          Next i
      End If
 Else
      For i = 1 To R
          For j = 1 To C
             Arr(i, j) = rng(i, j)
          Next j
      Next i
 End If
 If OneDimension Then
    If Vertical Then
      ' Returns a vertical vector As the input using TRANSPOSE
     TestRange = WorksheetFunction.Transpose(Arr)
   Else
     TestRange = Arr
   End If
 Else
     TestRange = Arr
 End If
```

- 3. Check your code by launching Compile VBAProject from the Debug menu
- 4. Activate the Excel sheet and add a few values as in the figure below:

|   | А  | В  | С  | D |
|---|----|----|----|---|
| 1 | 1  | 2  | 3  |   |
| 2 | 4  | 5  | 6  |   |
| 3 | 7  | 8  | 9  |   |
| 4 | 10 | 11 | 12 |   |
| 5 |    |    |    |   |
| 6 |    |    |    |   |

- 5. Insert the function TestRange in cell D1 with the argument A1:C4
- 6. Transform the range **D1:F4** in an array formula as shown in Lab 3.
- 7. Add a breakpoint at the beginning of the code and execute the function for a horizontal one line range, for a vertical one line range and for a rectangular range and follow the execution of the code. Check the values of the variables **OneDimension** and **Vertical**.

Functions that return a single value.

## Program to evaluate the sum of an array

1. Add the following code to Module 1

```
Function SumArray(rng As Range) As Double
   Dim Arr()
   Dim Sum As Double
   Dim R As Integer, C As Integer
   Dim i As Integer, j As Integer
   R = rng.Rows.Count
   C = rng.Columns.Count
   Arr = rng
   Sum = 0
    For i = 1 To R
       For j = 1 To C
           Sum = Sum + Arr(i, j)
       Next j
   Next i
   SumArray = Sum
End Function
```

- 2. Activate the Excel sheet and insert the function **SumArray** into an empty cell with the arguments **A1:C4**:
- 3. Check the returned value against the library function SUM

**REMARK**: You'll notice that reading the range into an array is easier in VB by using a variant variable. There's no need to loop over the number of rows and columns to read the individual values of the range and assign them to the VB array. Instead through a simple assignment operation we can read the whole range into an array on the line:

Let's change our function to evaluate the sum of elements above the main diagonal of the array

1. Change the loop about j as follows:

For j = i To C

**REMARK**: By changing the inner loop, when the variable that counts the rows (i) is 1, the inner loop will go from 1 to the number of columns (C). When i is 2, the inner loop will go from 2 to C, when the current row i is 3, j will go from 3 to C and so on. Basically with this small change. We sum up only the values above the main diagonal of the array.

**REMARK**: You'll notice that the function does not check if the array is square (having the same number of rows and columns)

Let's change our function to check if the range is square. If not, a message should be returned. We will need to change the data type of the function first from Double to Variant.

2. Change the definition of our function as follows:

```
Function SumArray(rng As Range) As Variant
```

3. Add the following code to our function after reading the rows and columns:

```
If R <> C Then
    SumArray = "Not square"
    Exit Function
End If
```

- 4. Re-execute the function SumArray in our sheet by pressing Ctr+Alt+F9
- 5. Change the function arguments of the function from A1:C4 to A1:C3

#### HOMEWORK

Use the **SumArray** function to write a VBA function that finds out the maximum element over the main diagonal of a square matrix. Name this function **SumMain** 

## Functions that return an array.

#### Function that scales a square array

1. Add the folowing code

```
Function ScaleArr(rng As Range, ByVal sc As Double) As Variant
Dim Arr()
Dim R As Integer, C As Integer
Dim i As Integer, j As Integer
R = rng.Rows.Count
C = rng.Columns.Count
If R <> C Then
ScaleArr = "Not square"
Exit Function
```

```
End If
Arr = rng
For i = 1 To R
For j = 1 To C
Arr(i, j) = Arr(i, j) * sc
Next j
Next i
ScaleArr = Arr
End Function
```

- 2. Check your code by launching Compile VBAProject from the Debug menu
- Activate the Excel sheet and insert the function ScaleArr into an empty cell with the arguments A1:C4 and
   2:
- 4. Change the arguments of the function to A1:C3 and 2
- 5. Select a range 3 by 3 starting from the cell in which you've inserted the **ScaleArr** function and turn it into an array formula
- 6. Change the value of the scale factor in the inserted function

#### Function that multiplies two arrays

Multiplication of two matrices is defined if and only the number of columns of the left matrix is the same as the number of rows of the right matrix. If **A** is an m-by-n matrix and **B** is an n-by-p matrix, then their matrix product **AB** is the m-by-p matrix whose entries are given by **dot product** of the corresponding row of **A** and the corresponding column of **B**:

$$c_{i,j} = a_{i,1}b_{1,j} + a_{i,2}b_{2,j} + \dots + a_{i,n}b_{n,j} = \sum_{k=1}^{n} a_{i,k}b_{k,j}$$

#### 1. Add the following code

```
Function MatMult(rng1 As Range, rng2 As Range) As Variant
    Dim A(), B(), C() As Double
    Dim m As Integer, n As Integer, p As Integer
    Dim i As Integer, j As Integer, k As Integer
   m = rngl.Rows.Count
   n = rng1.Columns.Count
   p = rng2.Columns.Count
    If rng1.Columns.Count <> rng2.Rows.Count Then
       MatMult = "Invalid"
       Exit Function
    End If
   ReDim C(1 To m, 1 To p)
   A = rng1
   B = rng2
    For i = 1 To m
        For j = 1 To p
                C(i, j) = 0
                For k = 1 To n
                    C(i, j) = C(i, j) + A(i, k) * B(k, j)
```

```
Next k
Next j
Next i
MatMult = C
End Function
```

# Macros in Excel

- 1. Activate the DEVELOPER tab and click Macros
- 2. In the opened dialog box type the name **TestMacro**, select **This Workbook** from the dropdown list at the bottom and click **Create**

| Macro                    | ? ×            |  |  |  |  |
|--------------------------|----------------|--|--|--|--|
| Macro name:              |                |  |  |  |  |
| TestMacro                | Run            |  |  |  |  |
| *                        | Step Into      |  |  |  |  |
|                          | Edit           |  |  |  |  |
|                          | <u>C</u> reate |  |  |  |  |
|                          | Delete         |  |  |  |  |
| ~                        | Options        |  |  |  |  |
| Macros in: This Workbook |                |  |  |  |  |
| Description              |                |  |  |  |  |
|                          |                |  |  |  |  |
|                          | Cancel         |  |  |  |  |

3. In the module window, add the code to the TestMacro subroutine

```
Sub TestMacro()
   Dim wks As Worksheet
   Dim Texts (1 To 3, 1 To 1) As String
   Dim Values(1 To 3, 1 To 1) As Integer
    Texts(1, 1) = "Water"
   Texts(2, 1) = "Heating"
   Texts(3, 1) = "Electricity"
   Values(1, 1) = 125
   Values(2, 1) = 350
   Values(3, 1) = 75
    ' Adds a new sheet in the current workbook
    Set wks = Application.ActiveWorkbook.Sheets.Add
    ' Inserts the text in the range A1:A3
   wks.Range("A1:A3").Value = Texts
    ' Inserts the values in the range B1:B3
   wks.Range("B1:B3").Value = Values
    ' Adds the text TOTAL in cell A4
   wks.Cells(4, 1).Value = "TOTAL"
   wks.Cells(4, 1).Font.Bold = True
    ' Adds the formula SUM in cell B4
   wks.Range("B4").Formula = "=SUM(B1:B3)"
```

#### End Sub

- 4. Activate the Excel sheet and launch the macro by clicking the command Macros in the DEVELOPER tab
- 5. Add a breakpoint in the beginning of the macro and execute step by step the macro using the key combination **SHIFT+F8**